# -eConstruction-

# **Beschwerde und Wiedererwägung**

Benutzerschulung eConstruction

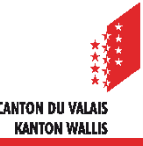

# Allgemeines

- Im Laufe der Behandlung eines Baugesuchs muss die zuständige Behörde verschiedene Entscheide fällen.
- Bauentscheide können innert 30 Tagen seit ihrer Eröffnung mit schriftlicher und begründeter Beschwerde beim Staatsrat angefochten werden.
- Gegen jeden Entscheid können eine oder mehrere Beschwerden eingereicht werden.
- Für jede Beschwerde gibt es diese drei Instanzen:
  - Staatsrat
  - Kantonsgericht
  - Bundesgericht
- Bei Entscheiden der KBK und der Gemeinden kann ein Wiedererwägungsgesuch gestellt werden. Dann können die zuständigen Behörden eine erneute Überprüfung des Entscheids vornehmen.

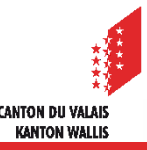

# Übermittlung des Beschwerdedossiers an die Beschwerdeinstanzen

- Die Behandlung von Beschwerden mit den höheren Instanzen erfolgt in Papierform. Die erstinstanzlichen Behörden müssen das vollständige Dossier für die Weiterleitung an die höheren Behörden ausdrucken.
- Bei Bauvorhaben im Zuständigkeitsbereich des Gemeinderats, druckt die Gemeinde das Beschwerdedossier aus und übergibt es der Dienststelle für innere und kommunale Angelegenheiten.
- Bei Bauvorhaben im Zuständigkeitsbereich der KBK, druckt das KBS das Beschwerdedossier aus und übergibt es der Staatskanzlei.
- Für die Bearbeitung von Beschwerden an das Kantonsgericht und das Bundesgericht übermitteln die erstinstanzlichen Behörden ihnen die Papierakten.

# Verfahren

Ein Entscheid wird auf der Plattform als Unterordner verwaltet.

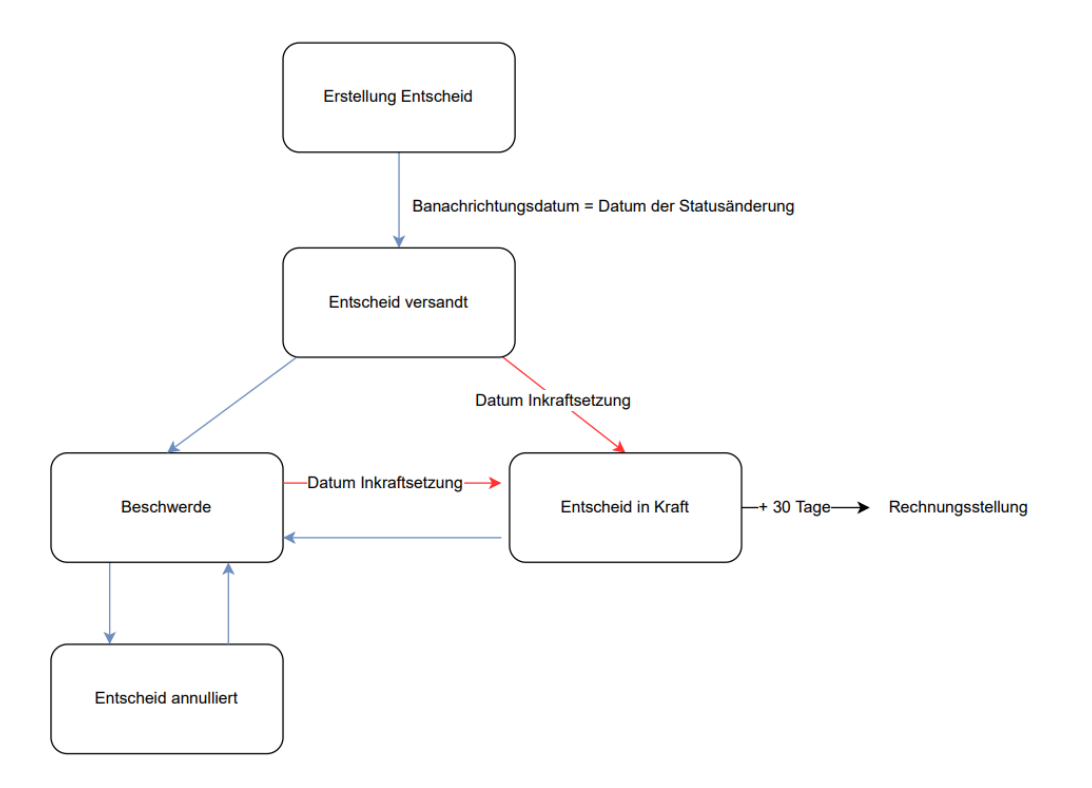

 Ausführliche Informationen über die Entscheide, finden Sie in der Schulungsunterlage «Entscheide».

**CANTON DU VALAIS** 

KANTON WALLIS

### **Unterordner «Entscheide» : Entscheid versandt**

Eine Beschwerde kann in einem Unterordner «Entscheide» mit dem Status «Entscheid versandt» erstellt werden.

| =                                                            |      |        |                        |                                                |                                                                                                    |
|--------------------------------------------------------------|------|--------|------------------------|------------------------------------------------|----------------------------------------------------------------------------------------------------|
| Partnerinformationen                                         | Ents | cheide | cheide                 | cheide                                         | cheide                                                                                                    |
| Bauwerk & Grundstückinformation                              |      |        |                        |                                                |                                                                                                    |
| Spezifische Formulare                                        |      | Nummer | Nummer Status          | Nummer Status Tvp                              | Nummer Status Typ Datum des Entscheids                                                                                                    |
| u- und Zonenreglement (BZR)                                  |      |        |                        |                                                | internet in the second second s |
| lidierungen                                                  |      | 1      | 1 Erstellung           | 1 Erstellung Baubewilligung                    | 1 Erstellung Baubewilligung 02.03.2023                                                                                                    |
| dminstrative Verwaltung                                      |      |        |                        |                                                |                                                                                                    |
| erwaltung Strasse und Nr. 🔽                                  |      | 2      | 2 Entscheid annulliert | 2 Entscheid annulliert Verschiedene Entscheide | 2 Entscheid annulliert Verschiedene Entscheide 23.03.2023                                                                                                    |
| persicht Vernehmlassung                                      |      |        |                        |                                                |                                                                                                    |
| rwaltung Vernehmlassung                                      |      | 3      | 3 Beschwerde           | 3 Beschwerde Verschiedene Entscheide           | 3 Beschwerde Verschiedene Entscheide 21.03.2023                                                                                                    |
| ntrag zur Vervollständigung sowie<br>sätzliche Informationen |      | 4      | 4 Entscheid versandt   | 4 Entscheid versandt Verschiedene Entscheide   | 4 Entscheid versandt Verschiedene Entscheide 21.03.2023                                                                                                    |
| ıblikation & öffentliche Auflage                             |      |        |                        |                                                |                                                                                                    |
| itscheide                                                    |      |        |                        |                                                |                                                                                                    |
| chnungsstellung                                              |      |        |                        |                                                |                                                                                                    |
| uten & Anlagen                                               |      |        |                        |                                                |                                                                                                    |
| nterlagen & Dokumente                                        | •    | 3      | 3                      |                                                |                                                                                                    |
| orlagen                                                      |      |        |                        |                                                |                                                                                                    |
| igriffsverwaltung Dossier                                    |      |        |                        |                                                |                                                                                                    |
| ossierverantwortung                                          |      |        |                        |                                                |                                                                                                    |
| rbundene Dossiers                                            |      |        |                        |                                                |                                                                                                    |
| elegation                                                    |      |        |                        |                                                |                                                                                                    |
| prrespondenz & Anfragen                                      |      |        |                        |                                                |                                                                                                    |
| nronologie Statuswechsel                                     |      |        |                        |                                                |                                                                                                    |

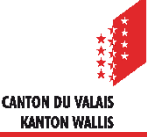

# **Entscheid versandt**

- Sobald der letzte Unterzeichner den Entscheid elektronisch unterzeichnet hat, wird eine Nachricht des Typs «Entscheid hinterlegt» an alle am Dossier beteiligten Parteien (Dossierverwaltung, konsultierte Dienststellen sowie zuständiges Organ) übermittelt.
- Das zuständige Organ muss den Entscheid in Papierform an allfällige Einsprecher senden.

| Verwaltung Entscheid<br>Unterlagen & Dokumente | = | Korresp             | orrespondenz & Anfragen |    |               |                                                                                              |          |               |                   |             |             |           |                       |
|------------------------------------------------|---|---------------------|-------------------------|----|---------------|----------------------------------------------------------------------------------------------|----------|---------------|-------------------|-------------|-------------|-----------|-----------------------|
| Erwägte Unterlagen & Dokumente                 |   | ✓ Filtern           |                         |    |               |                                                                                              |          |               |                   |             |             |           |                       |
| Verwaltung Datum Inkraftsetzung                |   |                     |                         |    |               |                                                                                              |          |               |                   |             |             |           |                       |
| Wiederwägung                                   |   |                     |                         |    |               |                                                                                              |          |               |                   |             |             |           |                       |
| Rechnungsstellung                              |   | Suchergebnis        | hergebnis               |    |               |                                                                                              |          |               |                   |             |             |           |                       |
| Korrespondenz & Anfragen                       |   |                     |                         |    |               |                                                                                              |          | Empfänger der |                   |             | Beantwortet |           |                       |
| Chronologie Statuswechsel                      |   | Erstellt am 👻       | Тур                     | \$ | Sender 🌐      | Empfänger                                                                                    |          | Antwort       | Dossier 🗢 Antw    | vortfrist 🍦 | am          | Status    |                       |
|                                                |   | 30.03.2023<br>15:40 | Entscheid<br>hinterlegt |    | Systemmeldung | Technicien(ne) communal(e<br>Martigny<br>Secteur de la mobilité<br>Secteur de l'environnemen | e)<br>nt |               | 2023-10078 /<br>4 |             |             | Empfanger | 5 →                   |
|                                                |   | 30.03.2023<br>15:40 | Entscheid<br>hinterlegt |    | Systemmeldung | BENUTZER/IN -<br>(Dossierverwaltung)                                                         |          |               | 2023-10078 /<br>4 |             |             | Gesendet  | ₿ →                   |
|                                                |   |                     |                         |    |               |                                                                                              |          |               |                   |             |             |           | + Nachricht erstellen |

- Status «Entscheid versandt» : Das Datum der Statusänderung gilt als Versanddatum.
- Sobald die Nachricht gelesen ist, gilt der Entscheid als zugestellt (=eröffnet). Wird die Nachricht nicht abgerufen, so gilt sie, ebenso wie die Links und der Entscheid, auf den diese verweisen, spätestens 7 Tage nach ihrer Hinterlegung als zugestellt (=eröffnet) (Art. 39 Abs. 4 BauV). Am darauffolgenden Tag beginnt automatisch die 30-tägige Beschwerdefrist.
- Wenn innerhalb der Frist keine Beschwerde eingeht, geht das Dossier nach Ablauf der Frist automatisch in den Status «Entscheid in Kraft» über.

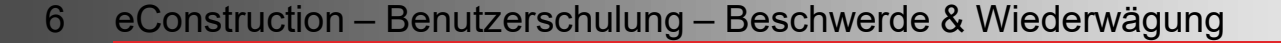

# Datum der Inkraftsetzung

Das Datum der Inkraftsetzung wird automatisch beim Statuswechsel von «Erstellung» zu «Entscheid versandt» eingesetzt. Datum der Inkraftsetzung = Datum des Statuswechsels + 38 Tage.

|                                 | Ξ            |                                   |                               |               |               |  |  |  |
|---------------------------------|--------------|-----------------------------------|-------------------------------|---------------|---------------|--|--|--|
| Verwaltung Entscheid            |              | Verwaltung Datur                  | m Inkraftsetzung              |               |               |  |  |  |
| Unterlagen & Dokumente          |              | ver wartang bata                  | A waitang Datam mikiansetzang |               |               |  |  |  |
| Erwägte Unterlagen & Dokumente  |              | Verwaltung Datum Inkraftsetzung * | 07.05.2022                    |               | -             |  |  |  |
| Verwaltung Datum Inkraftsetzung | ~            |                                   | 07.03.2023                    |               |               |  |  |  |
| Wiederwägung                    | $\checkmark$ |                                   |                               |               |               |  |  |  |
| Rechnungsstellung               |              |                                   |                               |               |               |  |  |  |
| Korrespondenz & Anfragen        |              |                                   |                               |               | * Pflichtfeld |  |  |  |
| Chronologie Statuswechsel       |              |                                   |                               |               |               |  |  |  |
|                                 |              |                                   |                               |               |               |  |  |  |
|                                 |              |                                   |                               | Herunterladen | Speichern     |  |  |  |

- Wenn sich der Unterordner im Status «Entscheid versandt» befindet UND das Datum der Inkraftsetzung abgelaufen ist, wechselt das System automatisch in den Status «Entscheid in Kraft».
- Nachdem sich der Unterordner 30 Tage im Status «in Kraft» befunden hat, wird für die Dossiers in kantonaler Zuständigkeit automatisch die Rechnung generiert.

CANTON DII VALA

KANTON WALLIS

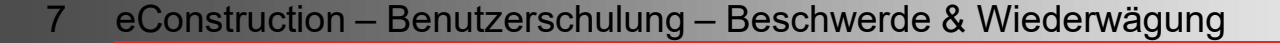

# **Entscheid versandt: Beschwerde**

 Beschwerden können im Unterordner des Typs «Entscheid» im Status «Entscheid versandt» angelegt werden.

| GESUCH FÜR BAUBEWIL                                                                                                    | LIGUN          | G - 2023-10078 / ENTSCHEID - 4. STATUS: ENTS(                                                                     | CHEID VERSANDT             |             |                                                                                                    | ^    |
|----------------------------------------------------------------------------------------------------|----------------|----------------------------------------------------------------------------------------------------|----------------------------|-------------|----------------------------------------------------------------------------------------------------|------|
| Interne Nummer: -<br>Planverfasser/in/nen: UTILISATEUR/<br>Bauzone: Innerhalb der Bauzone<br>Parzellen: Martigny (Martigny) - 938 | TRICE -<br>37  | Gesuchsteller/in/nen: UTILISAT<br>Beschrieb des Bauvorhabens:<br>Dossiergemeinde: Martigny<br>Kompetenz: Kommunal | TEUR/TRICE -<br>01.03.2023 | E<br>K<br>L | Eigentümer/in/nen: UTILISATEUR/TRICE -<br>Objekttyp(en): Gebäude mit einer Wohnung<br>Koordinaten: 2573198, 1107318<br>Datum der Einreichung des Dossiers: 21.03.2023 |      |
| Verwaltung Entscheid<br>Unterlagen & Dokumente                                                                                    | ≡              | Verwaltung Entsc                                                                                                  | heid                       |             |                                                                                                    |      |
| Erwägte Unterlagen & Dokumente                                                                                                    |                | Тур *                                                                                                    | Verschiedene Ents          | scheide     |                                                                                                    |      |
| Verwaltung Datum Inkraftsetzung                                                                                                   | $\checkmark$   | Datum Dossier vollständig für Entscheid                                                                           | 21.03.2023                 |             |                                                                                                    |      |
| Wiederwägung                                                                                                    | Wiederwägung 🗹 |                                                                                                    | 21.03.2023                 |             |                                                                                                    |      |
| Rechnungsstellung                                                                                                    |                | Gesetzliche Grundlage *                                                                                           | Art. 15 RPG                |             |                                                                                                    |      |
| Korrespondenz & Anfragen                                                                                                    |                | Eigentumsbeschränkung                                                                                             |                            |             |                                                                                                    |      |
| Chronologie Statuswechsel                                                                                                    |                |                                                                                                    | -                          |             |                                                                                                    |      |
|                                                                                                    |                | Verknupfung mit offentlicher Auflage                                                                              | -                          |             |                                                                                                    |      |
|                                                                                                    |                | Anmerkung                                                                                                    |                            |             |                                                                                                    |      |
|                                                                                                    |                |                                                                                                    |                            |             |                                                                                                    |      |
|                                                                                                    |                |                                                                                                    |                            |             | 🗴 Herunterlad                                                                                                    | len  |
|                                                                                                    |                |                                                                                                    |                            |             | > Beschwer                                                                                                    | rde  |
|                                                                                                    |                |                                                                                                    |                            |             | 1                                                                                                    |      |
|                                                                                                    |                |                                                                                                    | V                          | /ech        | sel zum Status «Beschwe                                                                                                    | rdex |

CANTON DU VALAIS KANTON WALLIS

## **Beschwerde**

- Je nach Stand des Verfahrens können für die administrative Weiterbearbeitung die verschiedenen Beschwerdeinstanzen frei angelegt werden.
- Wobei pro Instanz die folgenden Daten einzugeben sind:
  - Empfangsdatum
  - Datum der Beschwerde
  - Behördenentscheid
  - Datum Behördenentscheid
- Wenn die Beschwerde abgewiesen wird, muss das Datum der Inkraftsetzung auf der Grundlage des Entscheiddatums der Beschwerdeinstanz berechnet und eingegeben werden.

|                                 | ≡            |                                                                    |
|---------------------------------|--------------|--------------------------------------------------------------------|
| Verwaltung Entscheid            |              | Beschwerde                                                         |
| Vorlagen                        |              |                                                                    |
| Unterlagen & Dokumente          |              | Staatsrat                                                          |
| Erwägte Unterlagen & Dokumente  |              |                                                                    |
| Verwaltung Datum Inkraftsetzung | ×            | Beschwerde 1                                                       |
| Wiederwägung                    | $\checkmark$ |                                                                    |
| ▲ Beschwerde                    | ~            | Emprangsdatum                                                      |
| Staatsrat                       | $\odot$      | Datum Beschwerde                                                   |
| Kantonsgericht                  | $\odot$      |                                                                    |
| Bundesgericht 🛇                 |              | Beschwerdenummer                                                   |
| Rechnungsstellung               |              |                                                                    |
| Korrespondenz & Anfragen        |              | Frist                                                              |
| Chronologie Statuswechsel       |              | Behördeentscheid                                                   |
|                                 |              | Datum Sistierung                                                   |
|                                 |              | Bemerkung                                                          |
|                                 |              | Herunterladen Speichern und weiter auf die nächste Seite Speichern |

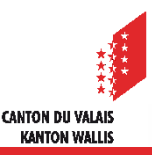

# **Beschwerde**

- Wenn der Status von «Entscheid versandt» zu «Beschwerde» wechselt, wird das Datum der Inkraftsetzung automatisch gelöscht.
- Die Verwaltung des Datums der Inkraftsetzung muss manuell eingegeben werden. Am Ende der Beschwerdeverfahren muss der Status durch Anklicken der Schaltfläche «In Kraft» geändert werden.
- Die Arbeitsliste «Rekurs in Kraft» ist dazu da, die Entscheide zu finden, die manuell verwaltet werden müssen.

| ▲ ← GESUCH FÜR BAUE                                                                                                   | BEWILLIGU                  | NG - 2023-10078 / ENTSCHEID - 3. STATUS: BESCHWERDE                                                                                     | ^                                                                                                    |  |  |  |
|----------------------------------------------------------------------------------------------------|----------------------------|----------------------------------------------------------------------------------------------------|----------------------------------------------------------------------------------------------------|--|--|--|
| Interne Nummer: -<br>Planverfasser/in/nen: UTILISAT<br>Bauzone: Innerhalb der Bauzo<br>Parzellen: Martigny (Martigny) | EUR/TRICE<br>ine<br>- 9387 | Gesuchsteller/in/nen: UTILISATEUR/TRICE -<br>Beschrieb des Bauvorhabens: 01.03.2023<br>Dossiergemeinde: Martigny<br>Kompetenz: Kommunal | Eigentümer/in/nen: UTILISATEUR/TRICE -<br>Objekttyp(en): Gebäude mit einer Wohnung<br>Koordinaten: 2573198, 1107318<br>Datum der Einreichung des Dossiers: 21.03.2023 |  |  |  |
| Manual tanan Fastarla di d                                                                                            | =                          |                                                                                                    |                                                                                                    |  |  |  |
| Verwaltung Entscheid                                                                                                  |                            | Verwaltung Datum Inkraf                                                                                                    | tsetzung                                                                                                    |  |  |  |
| Unterlagen & Dokumente                                                                                                |                            | Venueltung Datum Infraftratzung *                                                                                                    |                                                                                                    |  |  |  |
| Erwägte Unterlagen & Dokumente                                                                                        |                            | verwaltung Datum inkraitsetzung                                                                                                    | <b>—</b>                                                                                                    |  |  |  |
| Verwaltung Datum Inkraftsetzung                                                                                       | ×                          |                                                                                                    |                                                                                                    |  |  |  |
| Wiederwägung                                                                                                    |                            |                                                                                                    |                                                                                                    |  |  |  |
| ▲ Beschwerde                                                                                                    | ~                          |                                                                                                    | * Pflichtfelc                                                                                                    |  |  |  |
| Staatsrat                                                                                                    | $\odot$                    |                                                                                                    |                                                                                                    |  |  |  |
| Kantonsgericht                                                                                                    | $\odot$                    |                                                                                                    |                                                                                                    |  |  |  |
| Bundesgericht                                                                                                    | $\odot$                    |                                                                                                    |                                                                                                    |  |  |  |
| Rechnungsstellung                                                                                                    |                            |                                                                                                    | Herunterladen Speichern                                                                                                    |  |  |  |
| Korrespondenz & Anfragen                                                                                              |                            |                                                                                                    |                                                                                                    |  |  |  |
| Chronologie Statuswechsel                                                                                             |                            |                                                                                                    | Entscheid senden 7 in Kraft Fintscheid annullieren                                                                                                    |  |  |  |

- Ein Entscheid kann im Status « Beschwerde » annulliert werden, wenn das Datum der Inkraftsetzung nicht eingegeben wurde (Pflichtfeld). Änderung des Status von «Beschwerde» zu «Entscheid annulliert».
- Auch eine Reaktivierung des Entscheids ist möglich.

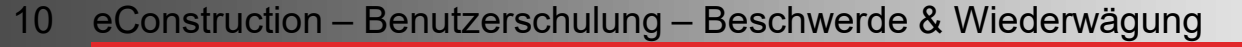

# Wiedererwägung

Wenn der Baugesuchsteller ein Wiedererwägungsgesuch stellt, können diese Informationen für eine administrative Bearbeitung in der Ressource «Wiedererwägung» abgerufen werden.

|                                 | ≡            | \A/!                               |                             |          |                    |         |  |  |  |
|---------------------------------|--------------|------------------------------------|-----------------------------|----------|--------------------|---------|--|--|--|
| Verwaltung Entscheid            |              | wiederwagung                       | lederwagung                 |          |                    |         |  |  |  |
| Vorlagen                        |              |                                    |                             |          |                    |         |  |  |  |
| Unterlagen & Dokumente          |              | Empfangsdatum                      | 01.03.2023                  |          |                    | <b></b> |  |  |  |
| Erwägte Unterlagen & Dokumente  |              | Datum Wiederwägung                 |                             |          |                    |         |  |  |  |
| Verwaltung Datum Inkraftsetzung | $\checkmark$ | Satari meaeringgang                | 31.03.2023                  |          |                    |         |  |  |  |
| Wiederwägung                    | $\checkmark$ | Behördeentscheid                   |                             |          |                    |         |  |  |  |
| ▲ Beschwerde                    | $\checkmark$ |                                    | Wiedererwägung gutgeheissen |          |                    |         |  |  |  |
| Staatsrat                       | $\odot$      | Bemerkungen                        | Wiedererwägung abgelehnt    |          |                    |         |  |  |  |
| Kantonsgericht                  | $\oslash$    |                                    | Nichteintretensentscheid    |          |                    |         |  |  |  |
| Bundesgericht                   | $\oslash$    | Rückzug                            |                             |          |                    |         |  |  |  |
| Rechnungsstellung               |              |                                    |                             |          |                    |         |  |  |  |
| Korrespondenz & Anfragen        |              |                                    |                             |          |                    |         |  |  |  |
| Chronologie Statuswechsel       |              |                                    |                             |          |                    |         |  |  |  |
|                                 |              | Etappen                            |                             |          |                    |         |  |  |  |
|                                 |              | Vorgehen                           | Beginn                      | Ende     | Nächste Erinnerung |         |  |  |  |
|                                 |              | Formelle und materielle Prüfung    |                             | =        |                    | =       |  |  |  |
|                                 |              | Aufforderung zur Vervollständigung |                             | <b>=</b> | =                  | Ë       |  |  |  |

Ë

Ë

÷

**—** 

=

÷.

< Entscheid senden

i i i

Ë

**CANTON DU VALAIS** 

KANTON WALLIS

Speichern

> Entscheid annullieren

📕 Herunterladen

> In Kraft

Fristverlängerung

Behördeentscheid

Konsultation Dienststellen

# Wiedererwägung

- Ein Entscheid über ein Wiedererwägungsgesuch kann in einem Unterordner des Typs «Entscheid» gefällt werden.
- Es ist ein Entscheidtyp «Wiedererwägung» verfügbar, und er kann im Unterordnertyp «Entscheid» erstellt werden.

|                                | ≡ |                                         |                     |  |  |  |  |  |
|--------------------------------|---|-----------------------------------------|---------------------|--|--|--|--|--|
| Verwaltung Entscheid           | ٠ | Verwaltung Entsch                       | erwaltung Entscheid |  |  |  |  |  |
| Vorlagen                       |   |                                         |                     |  |  |  |  |  |
| Unterlagen & Dokumente         | ٠ | Тур *                                   | Wiederenwögung      |  |  |  |  |  |
| Erwägte Unterlagen & Dokumente |   |                                         | wieuereiwagung × ·  |  |  |  |  |  |
| Rechnungsstellung              |   | Datum Dossier vollständig für Entscheid | 21.03.2023          |  |  |  |  |  |
| Chronologie Statuswechsel      |   | Datum Entscheid *                       |                     |  |  |  |  |  |
|                                |   |                                         |                     |  |  |  |  |  |
|                                |   | Gesetzliche Grundlage *                 | ▼                   |  |  |  |  |  |
|                                |   | Eigentumsbeschränkung                   | ▼                   |  |  |  |  |  |
|                                |   | Verknüpfung mit öffentlicher Auflage    | ▼                   |  |  |  |  |  |
|                                |   | Anmerkung                               | Ê                   |  |  |  |  |  |
|                                |   |                                         |                     |  |  |  |  |  |
|                                |   |                                         |                     |  |  |  |  |  |
|                                |   |                                         |                     |  |  |  |  |  |

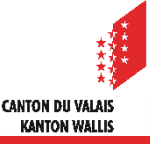